## Range methods

###أسلوب النسخ:(Copy Method)

أسلوب `Copy` يُستخدم لنسخ نطاق (Range) إلى الحافظة أو نسخه مباشرةً إلى نطاق آخر. يمكنك استخدامه لنسخ البيانات، التنسيقات، الصيغ، وغيرها من خصائص الخلية.

####الاستخدام الأساسى:

Range("A1:B2").Copy Destination:=Range("C1")

في هذا المثال، يتم نسخ البيانات من النطاق `A1:B2` إلى النطاق بدءًا من .`C1`

###الوسائط:(Parameters)

1 \*\*\*Destination\*\* . يحدد النطاق الذي سيتم نسخ البيانات إليه. هذه وسيطة اختيارية. إذا لم تُحدد، يتم نسخ البيانات إلى الحافظة.

\*\* - مثال بدون\*\* \*Destination:

Range("A1:B2").Copy

ينسخ البيانات من النطاق `A1:B2` إلى الحافظة.

\*\*:CutCopyMode\*\*يمكن استخدامه لتعطيل أو تفعيل وضع القص/النسخ في واجهة المستخدم بعد النسخ.

\*\* - مثال على تعطيل\*\*: CutCopyMode

Application.CutCopyMode = False

يستخدم بعد عملية النسخ لإيقاف تمييز النطاق المنسوخ.

###استخدامات متقدمة:

\*\* -نسخ بيانات مع التنسيقات\*\*:

عند استخدام `Copy` ، يتم نسخ كل من البيانات والتنسيقات الموجودة في النطاق المحدد.

\*\* -نسخ الصيغ\*\*:

يمكنك أيضًا نسخ الصيغ من نطاق إلى آخر. الصيغ ستُعدل تلقائيًا لتتوافق مع المواقع الجديدة إذا كانت الصيغ تستخدم مراجع نسبية.

استخدام `CutCopyMode = False` مهم لتجنب ترك Excel في وضع نسخ بعد انتهاء العملية، مما قد يؤثر على العمليات التالية التي يقوم بها المستخدم.

###ملاحظات:

\*\* -الأداء:\*\* في حالات نسخ نطاقات كبيرة، يمكن أن يؤثر استخدام أسلوب النسخ على أداء البرنامج. لذلك، يُفضِل استخدامه بحذر وفقط عند الضرورة.

أسلوب `Copy` هو أداة فعالة في Excel VBA تُستخدم لتكرار البيانات والتنسيقات بين النطاقات بسهولة، مما يوفر وقتًا كبيرًا في إعادة إنشاء هذه العناصر يدويًا.

من المهم ملاحظة أن طريقة النسخ تعمل فقط على الخلايا المرئية بشكل افتراضي. إذا كنت تريد نسخ الخلايا المخفية أيضا، يمكنك استخدام الأسلوب SpecialCells مع الوسيطة xlCellTypeVisible لتضمين الخلايا المخفية. على سبيل المثال:

Range("A1:C3").SpecialCells(xlCellTypeVisible).Copy Range("D1:F3")

سيؤدي هذا إلى نسخ جميع الخلايا المرئية في النطاق A1: C3 ، بما في ذلك أي خلايا مخفية ، إلى النطاق D1: F3.

النسخ إلى مصنف آخر: يمكنك استخدام الأسلوب نسخ لنسخ نطاق من الخلايا إلى مصنف آخر، عن طريق تحديد اسم المصنف واسم الورقة في الوسيطة الوجهة. على سبيل المثال:

' Copy range A1:C3 from Sheet1 of Book1.xlsx to Sheet1 of Book2.xlsx Workbooks("Book1.xlsx").Worksheets("Sheet1").Range("A1:C3").Copy \_ Workbooks("Book2.xlsx").Worksheets("Sheet1").Range("A1:C3") This will copy the range A1:C3 from Sheet1 of Book1.xlsx to Sheet1 of Book2.xlsx.

النسخ واللصق كصورة: يمكنك استخدام الأسلوب CopyPicture لنسخ نطاق من الخلايا كصورة، ثم لصقه في موقع آخر. على سبيل المثال:

Copy range A1:C3 as a picture and paste it into B5
 Range("A1:C3").CopyPicture xlScreen, xlPicture
 Range("B5").Select
 ActiveSheet.Paste

the pastspecial method of range

###أسلوب:`PasteSpecial`

أسلوب `PasteSpecial` يُستخدم للصق محتويات الحافظة في نطاق محدد، ولكن مع خيارات إضافية لتحديد كيفية اللصق. يمكنك استخدامه للصق القيم فقط، الصيغ، التنسيقات، أو حتى إجراء عمليات حسابية أثناء اللصق.

###الوسائط (Parameters) ل:`PasteSpecial

1 \*\*Paste\*\* . تحدد نوع البيانات للصقها (مثل القيم، الصيغ، التنسيقات).

2 \*\*\*Operation\*\* . تحدد العملية الحسابية لتطبيقها أثناء اللصق (مثل الجمع، الطرح).

3 \*\*SkipBlanks\*\* . يتيح تجاهل الخلايا الفارغة في النطاق المنسوخ.

4 \*\*\*Transpose\*\* . يتيح تبديل الصفوف والأعمدة أثناء اللصق:.

مثال لصق القيم فقط:

Range("A1:B2").Copy

Range("C1").PasteSpecial Paste:=xlPasteValues

هنا، يتم نسخ النطاق `A1:B2` ولصق القيم فقط في النطاق بدءًا من. `C1`

.2 ####لصق التنسيقات:

Range("A1:B2").Copy

Range("C1").PasteSpecial Paste:=xlPasteFormats

في هذا المثال، يتم لصق التنسيقات من النطاق `A1:B2` في النطاق بدءًا من.`C1`

.3 ####استخدام عملية حسابية:

Range("A1:B2").Copy

Range("C1:D2").PasteSpecial Paste:=xlPasteValues, Operation:=xlMultiply

هنا، يتم نسخ النطاق`A1:B2` ، ومن ثم يتم ضرب القيم في النطاق `C1:D2` بالقيم المنسوخةولصق القيم في نفس النطاق .("C1:D2") .

.4 ####تجاهل الخلايا الفارغة:

Range("A1:B2").Copy

Range("C1").PasteSpecial Paste:=xlPasteAll, SkipBlanks:=True

في هذا المثال، يتم لصق كل شيء من النطاق `A1:B2` إلى `C1` ولكن مع تجاهل الخلايا الفارغة.

.5 ####تبديل الصفوف والأعمدة:(Transpose).

Range("A1:B2").Copy

Range("C1").PasteSpecial Paste:=xlPasteAll, Transpose:=True

هنا، يتم لصق محتوى النطاق `A1:B2` ولكن بتبديل الصفوف والأعمدة عند اللصق في النطاق بدءًا من .`C1`

###ملاحظات:

-يجب أن يكون هناك شيء في الحافظة قبل استخدام .`PasteSpecial` عادةً ما يتم ذلك عن طريق استخدام أسلوب `Copy` أولاً.

-يمكن أن يكون `PasteSpecial` أداة قوية للتحكم بدقة في كيفية نقل أو تكرار البيانات والتنسيقات في .Excel

-استخدام `PasteSpecial` يمكن أن يؤثر على الأداء إذا تم استخدامه بشكل متكرر أو مع نطاقات كبيرة، لذا يُفضِل استخدامه بحكمة. أسلوب `PasteSpecial` يعتبر أساسيًا في العديد من المهام المتقدمة في Excel VBA، حيث يوفر مرونة كبيرة في التعامل مع البيانات والتنسيقات.

اشهر انواع الصق استخداما ويمكن الرجوع الى موقع مايكروسوفت من خلال الرابط التالي لمعرفة كل انواع لصق القيم في وسيطة القيم

https://learn.microsoft.com/en-us/office/vba/api/excel.xlpastetype

- 1. ... :xlPasteAllلصق كل الخلايا، بما في ذلك القيم والصيغ والتنسيقات.

- 6. xlPasteValidation: لصق قواعد التحقق من صحة البيانات المرتبطة بالخلايا فقط.
  - 7. xlPasteColumnWidths: لصق عرض أعمدة الخلايا فقط.

كل انواع العمليات الحسابية

| Name                            | Value | Description                                                            |  |
|---------------------------------|-------|------------------------------------------------------------------------|--|
| xlPasteSpecialOperationAdd      | 2     | Copied data will be added to the value in the destination cell.        |  |
| xlPasteSpecialOperationDivide   | 5     | Copied data will divide the value in the destination cell.             |  |
| xlPasteSpecialOperationMultiply | 4     | Copied data will multiply the value in the destination cell.           |  |
| xlPasteSpecialOperationNone     | -4142 | No calculation will be done in the paste operation.                    |  |
| xlPasteSpecialOperationSubtract | 3     | Copied data will be subtracted from the value in the destination cell. |  |

## the clear method of range

###أسلوب:`Clear`

أسلوب `Clear` يُستخدم لمسح كل شيء من نطاق (Range) محدد في ورقة عمل .Excel هذا يشمل البيانات، التنسيقات، الصيغ، وأي تعليقات موجودة في الخلايا ضمن النطاق.

####استخدام: `Clear

Range("A1:B2").Clear

في هذا المثال، يتم مسح كل شيء من النطاق. `A1:B2`

على عكس بعض الأساليب الأخرى فيVBA ، لا يحتوي أسلوب `Clear` على وسائط. بدلاً من ذلك، يمكنك استخدام أساليب مشابهة أخرى إذا كنت بحاجة إلى مسح أجزاء محددة من النطاق:

المسح البيانات فقط، تاركًا التنسيقات والتعليقات دون تغيير. \*\*:Range("A1:B2").ClearContents

عير. عنيك التعليقات دون تغيير. \*\*ClearFormats:\*\* 2. يُستخدم لمسح التنسيقات فقط، تاركًا البيانات والتعليقات دون تغيير. Range("A1:B2").ClearFormats

كيُستخدم لمسح التعليقات فقط، تاركًا البيانات والتنسيقات دون تغيير. Range("A1:B2").ClearComments

####مسح البيانات والتنسيقات:

Range("A1:B2").Clear

يمسح هذا الأمركل شيء من الخلايا في النطاق.`A1:B2`

####مسح البيانات فقط:

Range("A1:B2").ClearContents

هنا، يتم مسح البيانات فقط في النطاق `A1:B2` ، مع الاحتفاظ بأي تنسيقات موجودة.

####مسح التنسيقات فقط:

Range("A1:B2").ClearFormats

يُستخدم هذا الأمر لإزالة كل التنسيقات من النطاق `A1:B2` ، مع الاحتفاظ بالبيانات والتعليقات.

استخدام `Clear` وأساليب الحذف المماثلة يجب أن يتم بحذر، لأنه لا يمكن التراجع عنها بعد تشغيل الكود) إلا من خلال خيارات التراجع في واجهة Excel نفسها.( -في حالة الحاجة إلى الاحتفاظ ببعض جوانب الخلايا مثل التنسيق أو الصيغ وحذف البيانات فقط، من الأفضل استخدام `ClearContents` بدلاً من.`Clear` أسلوب `Clear` والأساليب المشابهة تُعد أدوات قوية في Excel VBA لإدارة البيانات والتنسيقات في ورقة العمل، مما يتيح لك تنظيف وتحضير الخلايا بسرعة لإدخال بيانات جديدة أو تطبيق تو تطبيق

<u>the delete method of range</u>

أسلوب `Delete` يُستخدم لحذف نطاق من الخلايا في .Excel عند حذف الخلايا، يمكنك تحديد كيفية تحويل الخلايا المتبقية لملء الفجوة التي تركها الحذف.

###الوسائط ل:`Delete

عند استخدام `Delete` ، يمكنك تحديد وسيطة واحدة، وهي: `Shift`

1) xIToLeft \*\* .أو \*\*:xIShiftToLeft تحريك الخلايا المتبقية إلى اليسار لملء الفجوة. 2) xIUp xIUp . تحريك الخلايا المتبقية لأعلى لملء الفجوة. ###أمثلة:

.1 ####حذف نطاق وتحويل الخلايا المتبقية إلى اليسار:

Range("A1:B10").Delete xlShiftToLeft

في هذا المثال، يتم حذف النطاق من `A1` إلى `B10` وتحرك الخلايا المتبقية إلى اليسار لملء الفجوة. .2 ####حذف عمود وتحويل الأعمدة المتبقية إلى اليسار:

Columns("C").Delete xlShiftToLeft

هنا، يتم حذف العمود `C` بأكمله وتحرك الأعمدة المتبقية إلى اليسار.

.3 ####حذف صف وتحويل الصفوف المتبقية لأعلى:

Rows(5).Delete xlShiftUp

في هذا المثال، يتم حذف الصف `5` وتحرك الصفوف المتبقية لأعلى.

###ملاحظات هامة:

\*\* -حذف الخلايا المدمجة: \*\* إذا حاولت حذف خلايا مدمجة، سيُطلب منك تأكيد إلغاء دمج الخلايا قبل الحذف.

\*\* -حذف النطاقات المحمية: \*\* إذا كان النطاق محميًا بواسطة

حماية ورقة العمل أو المصنف، ستحتاج إلى إلغاء الحماية أولاً قبل القيام بالحذف.

\*\* -حذف الجداول: \*\* إذا كان النطاق المحدد يحتوي على جزء من جدول، فقد تحتاج إلى تحويل الجدول إلى نطاق عادي قبل الحذف.

أسلوب `Delete` هو أداة قوية في VBA تسمح لك بإدارة ورقة العمل بكفاءة، ولكن يجب استخدامها بحذر لتجنب حذف البيانات المهمة بشكل غير مقصود. يُفضل دائمًا الاحتفاظ بنسخة احتياطية للبيانات قبل تنفيذ عمليات الحذف الكبيرة.

explain the specialcells method of range

يسمح لك الأسلوب SpecialCells لكائن النطاق بتصفية نطاق استنادا إلى معايير محددة، مثل الخلايا التي تحتوي على أخطاء والخلايا الفارغة والخلايا التي تحتوي على ثوابت والخلايا التي تحتوي على صيغ والخلايا التي تفي بمعايير تنسيق معينة وما إلى ذلك.

وهي مساوية لمربع (Ctrl+G or F5) Go To Special dialog وهي مساوية لمربع

| Go To Special                            | ? ×                            |  |  |
|------------------------------------------|--------------------------------|--|--|
| Select                                   |                                |  |  |
| Comments                                 | Row differences                |  |  |
| Constants                                | Column differences             |  |  |
| Eormulas                                 | <u>Precedents</u>              |  |  |
| ✓ N <u>u</u> mbers                       | Dependents                     |  |  |
| <mark>∕ Te<u>x</u>t</mark>               | Direct only                    |  |  |
| ✓ Logicals                               | <ul> <li>All levels</li> </ul> |  |  |
| Errors                                   | ◯ La <u>s</u> t cell           |  |  |
| 🔘 Blan <u>k</u> s                        | ○ Visible cells only           |  |  |
| Current <u>region</u>                    | Conditional formats            |  |  |
| <ul> <li>Current <u>a</u>rray</li> </ul> | O Data <u>v</u> alidation      |  |  |
| Objects                                  | IIA 💿                          |  |  |
|                                          | Same                           |  |  |
|                                          |                                |  |  |
|                                          | OK Cancel                      |  |  |
|                                          | OK Cancel                      |  |  |

وهي تاخذ وسيطتين الاولى إجبارية والثانية إختيارية وتكتب بهذا الشكل

وقد يكون هذا النطاق هو range/ cells / usedrange

القيم هي :-

- 1. xlCellTypeBlanks: يتضمن فقط الخلايا الفارغة تماما (أي لا تحتوي على أي قيم أو صيغ أو تنسيق).
- 2. xlCellTypeConstants: يتضمن فقط الخلايا التي تحتوي على قيم ثابتة (أي ليست صيغا).

  - 4. xlCellTypeComments: يتضمن فقط الخلايا آلتي تحتوي على تعليقات.
- 5. xlCellTypeVisible: يتضمن فقط الخلايا المرئية (آي غير مخفية بواسطة عامل تصفية أو تجميع أو مخطط تفصيلي).
  - 6. xlCellTypeAllFormatConditions: يتضمن فقط الخلايا التي تم تطبيق التنسيق الشرطي عليها.
    - 7. xlCellTypeSameFormatConditions: يتضمن فقط الخلاياً التي لها نفس التنسيق الشرطي المرطي المطبق مثل الخلية الأولى في النطاق.
  - - 9. xlCellTypeSameValidation: يتضمن فقط الخلايا التي تم تطبيق نفس التحقق من صحة البيانات عليها مثل الخلية الأولى في النطاق.
      - 10. xlCellTypeLastCell: يتضمن الَّخلية الأخيرة فقط في النطاق المستخدم لورقة العمل.

| Argument                                | Settings                                                                                                    |
|-----------------------------------------|----------------------------------------------------------------------------------------------------|
| Type                                    | xlCellTypeAllFormatConditions returns cells of any<br>format; xlCellTypeAllValidation returns cells having validation<br>criteria; xlCellTypeBlanks returns empty<br>cells; xlCellTypeComments returns cells containing<br>notes; xlCellTypeConstants returns cells containing<br>constants; xlCellTypeFormulas returns cells containing<br>formulas; xlCellTypeLastCell returns the last cell in the used<br>range; xlCellTypeSameFormatConditions returns cells having the<br>same format; xlCellTypeSameValidation returns cells having the |
| .,,,,,,,,,,,,,,,,,,,,,,,,,,,,,,,,,,,,,, |                                                                                                    |

| Argument | Settings                                                                                                    |
|----------|----------------------------------------------------------------------------------------------------|
| Value    | It Type is xlConstants or xlFormulas, xlNumbers returns cells<br>containing numbers; xlTextValues returns cells containing<br>text; xlLogical returns cells containing logical values;<br>and xlErrors returns cells containing error values. |
| , and c  |                                                                                                    |

```
فيما يلي مثال يوضح كيفية استخدام أسلوب SpecialCells لتصفية نطاق:
```

```
' Select only the blank cells in range A1:C10
Range("A1:C10").SpecialCells(xlCellTypeBlanks).Select
```

```
' Select only the cells that contain formulas in range D1:F10
Range("D1:F10").SpecialCells(xlCellTypeFormulas).Select
```

' Select only the visible cells in range G1:I10 Range("G1:I10").SpecialCells(xlCellTypeVisible).Select

| Collection       | Method                     | Method          |
|------------------|----------------------------|-----------------|
| Î                | Ţ                          | 1               |
| Cells.SpecialCel | ls(xlCellTypeFormulas, xlN | Numbers).Select |

نقاط مهمة للأخذ في الاعتبار:

التعامل مع النطاقات الفارغة: إذا لم يتم العثور على أي خلايا تطابق المعايير المحددة، فإن SpecialCellsقد يُسبب خطأ. لذا، من الجيد دائمًا استخدام التعامل مع الأخطاء في VBA عند استخدام هذه الطريقة. :مثال على التعامل مع الأخطاء

**On Error Resume Next** 

```
Set emptyCells = Range("A1:D10").SpecialCells(xlCellTypeBlanks)
```

On Error GoTo 0

If Not emptyCells Is Nothing Then

```
افعل شيئًا مع الخلايا الفارغة '
```

End If

```
في هذا المثال، يتم استخدام التعامل مع الأخطاء لتجنب توقف البرنامج في حالة عدم وجود خلايا فارغة في
النطاق المحدد.
```

```
مثال أخر
```

```
Sub special_cells()
```

Count = 0

For Each cell In Range("B2:B12").SpecialCells(xlCellTypeConstants, xlNumbers)

Debug.Print cell.Value

```
If cell.Value = 4 Then
    Count = Count + 1
End If
```

## Next

```
MsgBox Count
End Sub
```

```
يقوم الكود بحساب عدد الخلايا التي تحتوي على القيمة "4" ضمن نطاق الخلايا B2:B12، مع مراعاة
الخلايا التي تحتوي على ثوابت رقمية فقط. ويمكن استخدامه لأهداف مختلفة مثل التصفية أو التعديل على
الخلايا التي تحتوي على هذه القيمة.
```

لاحظ أيضا أن طريقة SpecialCells يمكن أن تكون بطيئة إذا كان النطاق كبيرا ، لذلك يجب عليك استخدامها بحكمة وعند الضرورة فقط.

## <u>explain the union method of range</u>

أسلوب `Union` يُستخدم لإنشاء نطاق موحد من عدة نطاقات متفرقة. يُمكَنك استخدامه لتجميع نطاقات متعددة في كائن `Range` واحد، والذي يمكن بعد ذلك التعامل معه كوحدة واحدة في عمليات لاحقة مثل تغيير التنسيق، تطبيق الصيغ، أو أداء تحليلات البيانات.

###الوسائط:

`Union` -يمكن أن يأخذ عدة كائنات `Range` كوسائط. يمكنك تحديد نطاقين أو أكثر لدمجها في نطاق واحد. -الوسائط يمكن أن تكون نطاقات محددة مباشرةً أو متغيرات تحتوي على مراجع نطاق.

> ###أمثلة: .1 ####دمج نطاقين في نطاق واحد:

Dim combinedRange As Range Set combinedRange = Union(Range("A1:A10"), Range("C1:C10"))

في هذا المثال، يتم إنشاء نطاق جديد `combinedRange` الذي يضم النطاق من `A1` إلى `A10` ومن `C10`إلى.`C10`

:دمج أكثر من نطاقين .2 ####

Set combinedRange = Union(Range("A1:A10"), Range("C1:C10"), Range("E1:E10")) هنا، يتم دمج ثلاثة نطاقات مختلفة في.`combinedRange` 3. ####استخدام `Union` مع متغيرات النطاق:

Dim range1 As Range Dim range2 As Range Set range1 = Range("A1:A10") Set range2 = Range("C1:C10") Set combinedRange = Union(range1, range2)

> في هذا المثال، يتم أولاً تعيين نطاقين إلى متغيرين `range1` و`range2` ، ثم يتم دمجهما معًا في combinedRange`

> > ###استخدامات: Union`

\*\* -تطبيق العمليات على نطاقات متعددة: \*\* يُمكن استخدام `Union` لتحديد عدة نطاقات ثم تطبيق عملية واحد. عليها جميعًا. على سبيل المثال، تغيير التنسيق أو إدخال الصيغ في عدة نطاقات في وقت واحد. \*\* -تحليل البيانات: \*\* يُمكنك استخدام `Union` لجمع بيانات من أجزاء متفرقة من ورقة العمل لتحليلها كمجموعة واحدة.

```
###مثال على تطبيق التنسيق:
```

Dim combinedRange As Range Set combinedRange = Union(Range("A1:A10"), Range("C1:C10")) combinedRange.Font.Bold = True

في هذا المثال، يتم تطبيق خط عريض على كل من النطاق `A1:A10` و `C1:C10` دفعة واحدة. ###ملاحظات: \*\* -التعامل مع نطاقات فارغة:\*\* إذا كان أحد النطاقات المحددة في `Union` فارغًا أو غير موجود، فقد يتسبب ذلك في خطأ. يُفضل استخدام التعامل مع الأخطاء في VBA لمعالجة هذه الحالات. \*\* -الأداء:\*\* استخدام `Union` مع نطاقات كبيرة جدًا أو عدد كبير من النطاقات يمكن أن يؤثر على أداء البرنامج، لذا يُفضل استخدامه بحكمة. أسلوب `Union` هو أداة قوية للتعامل مع النطاقات المتعددة في Excel VBA ، وهو يوفر مرونة كبيرة في إدارة وتحليل البيانات.

Intersection ranges

###طريقة تقاطع النطاقات:(Intersection)

طريقة تقاطع النطاقات في Excel VBA تُستخدم لإيجاد النطاق الذي يُمثل التقاطع بين نطاقين أو أكثر. بمعنى آخر، هي تحدد الخلايا المشتركة بين النطاقات المحددة.

###كيفية استخدامها:

يمكن استخدام دالة `Application.Intersect` لإيجاد تقاطع النطاقات. تأخذ هذه الدالة اثنين أو أكثر من النطاقات كوسائط وتُرجع نطاقًا يُمثل التقاطع بينها.

###أمثلة:

.1 ####تقاطع بين نطاقين:

Dim intersectRange As Range

Set intersectRange = Application.Intersect(Range("A1:C10"), Range("B1:D10"))

في هذا المثال، يتم تعيين `intersectRange` ليُمثل تقاطع النطاق `A1:C10` والنطاق .`B1:D10` التقاطع هنا سيكون الخلايا من. `B1:C10`

.2 ####تقاطع بين عدة نطاقات:

Set intersectRange = Application.Intersect(Range("A1:C10"), Range("B1:D10"), Range("C1:C10"))

هنا، يتم تعيين `intersectRange` ليُمثل التقاطع بين ثلاثة نطاقات. التقاطع سيكون الخلايا في النطاق .`C1:C10`

.3 ####استخدام تقاطع النطاقات في التنسيق:

Set intersectRange = Application.Intersect(Range("A1:C10"), Range("B1:D10"))

If Not intersectRange Is Nothing Then

```
intersectRange.Font.Bold = True
```

End If

في هذا المثال، إذا كان هناك تقاطع بين النطاقين، فسيتم تطبيق خط عريض على خلايا التقاطع.

###نقاط مهمة للأخذ في الاعتبار:

\*\* -التعامل مع نطاقات فارغة: \*\* إذا لم يكن هناك تقاطع بين النطاقات المحددة، ستُرجع `Application.Intersect`

قيمة .`Nothing` لذا، من المهم دائمًا التحقق مما إذا كانت النتيجة `Nothing` قبل محاولة استخدام النطاق المُرجع.

\*\* -الاستخدام في الأوراق المختلفة: \*\* يجب أن تكون جميع النطاقات المستخدمة في `Application.Intersect`ضمن نفس ورقة العمل. لا يمكن تقاطع النطاقات من أوراق عمل مختلفة.

###مثال على التعامل مع نطاق فارغ:

Set intersectRange = Application.Intersect(Range("A1:C10"), Range("X1:Z10"))

If Not intersectRange Is Nothing Then

القيام بعمليات على نطاق التقاطع ا

intersectRange.Font.Bold = True

Else

```
"لا يوجد تقاطع بين النطاقات" MsgBox
```

End If

في هذا المثال، يتم أولًا محاولة العثور على تقاطع بين نطاقين من غير المرجح أن يكون بينهما تقاطع. إذا لم يتم العثور على تقاطع، يتم إظهار رسالة تُعلم المستخدم بذلك.

طريقة `Application.Intersect` هي أداة قوية في VBA لتحديد والعمل مع الخلايا التي تقع في تقاطع نطاقات متعددة، وتُستخدم بشكل فعال في تحليل البيانات والتنسيق المشروط.